## MANUAL PARA EL USUARIO USER MANUAL

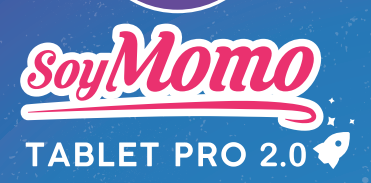

0 I 0

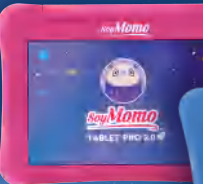

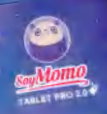

Manu

#### FCC Statement

This equipment has been tested and found to comply with the limits for a Class B digital device, pursuant to part 15 of the FCC Rules. These limits are designed to provide reasonable protection against harmful interference in a residential installation. This equipment generates, uses and can radiate radio frequency energy and, if not installed and used in accordance with the instructions, may cause harmful interference to radio communications. However, there is no guarantee that interference will not occur in a particular installation. If this equipment does cause harmful interference to radio or television reception, which can be determined by turning the equipment off and on, the user is encouraged to try to correct the interference by one or more of the following measures:

Reorient or relocate the receiving antenna.

Increase the separation between the equipment and receiver.

Connect the equipment into an outlet on a circuit different from that to which the receiver is connected.

Consult the dealer or an experienced radio/TV technician for help.

Caution: Any changes or modifications to this device not explicitly approved by manufacturer could void your authority to operate this equipment.

This device complies with part 15 of the FCC Rules. Operation is subject to the following two conditions: (1) This device may not cause harmful interference, and (2) this device must accept any interference received, including interference that may cause undesired operation.

#### Specific Absorption Rate (SAR) information:

This 8inch tablet PC meets the government's requirements for exposure to radio waves. The guidelines are based on standards that were developed by independent scientific organizations through periodic and thorough evaluation of scientific studies. The standards include a substantial safety margin designed to assure the safety of all persons regardless of age or health. FCC RF Exposure Information and Statement the SAR limit of USA (FCC) is 1.6 W/kg averaged over one gram of tissue. Device types: 8inch tablet PC has also been tested against this SAR limit. This device was tested for typical body-worn operations with the back of the 8inch tablet kept 0mm from the body. To maintain compliance with FCC RF exposure requirements, use accessories that maintain an 0mm separation distance between the user's body and the back of the 8inch tablet. The use of belt clips, holsters and similar accessories should not contain metallic components in its assembly. The use of accessories that do not satisfy these requirements may not comply with FCC RF exposure requirements, and should be avoided.

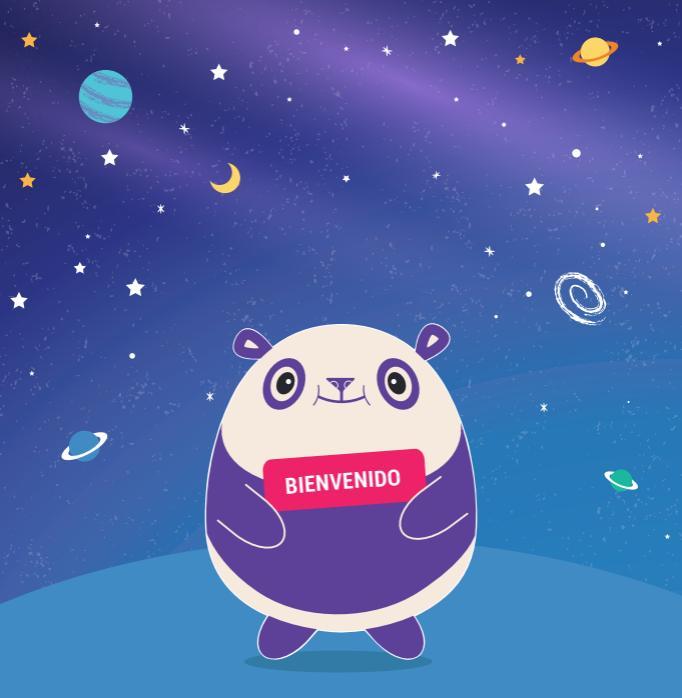

Gracias por elegir SoyMomo. Esperamos poder acompañarlo en su viaje seguro por el mundo de la tecnología.

Si tiene alguna pregunta o inquietud, lo ayudaremos en cualquier momento en contacto@soymomo.com.

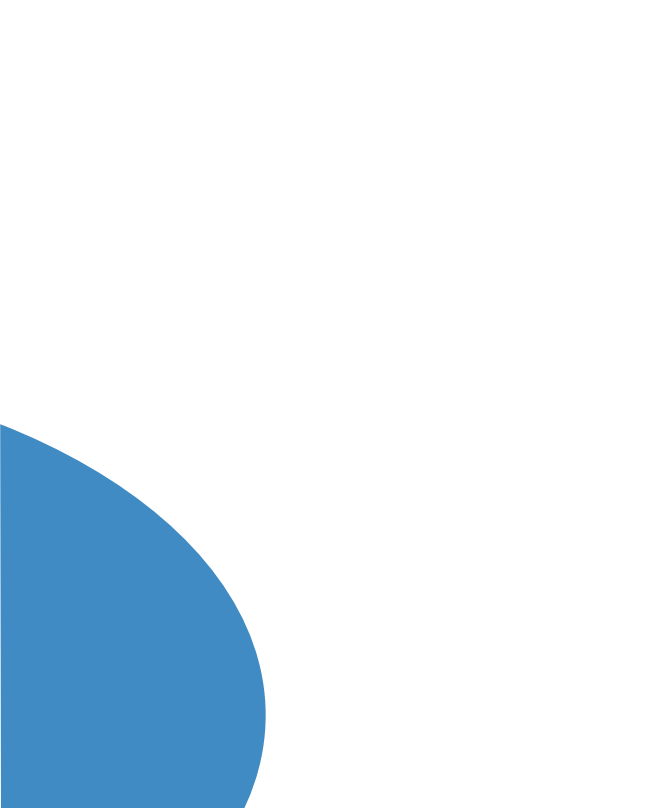

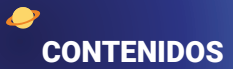

|                                                 | pág. |
|-------------------------------------------------|------|
| 1 Primeros pasos                                | 7    |
| 1.1 Habilitar permiso de detección de contenido | 7    |
| 1.2 Crear PIN de seguridad                      | 8    |
| 1.3 Perfil del hij@                             | 8    |
| 1.4 Bloqueo de aplicaciones                     | 9    |
| 1.5 Bloqueo de sitios web                       | 9    |
| 1.6 Control de horarios                         | 9    |
| 1.7 Dug: Detector de contenido peligroso        | 9    |
| 1.8 Control parental remoto                     | 10   |
| 1.9 Últimos ajustes                             | 10   |
| 2 Conoce tu SoyMomo Tablet PRO 2.0              | 11   |
| 3 Iconos de tu SoyMomo Tablet PRO 2.0           | 12   |
| 4 Control Parental                              | 13   |
| 4.1 Uso de aplicaciones                         | 14   |
| 4.2 Aplicaciones Recomendadas                   | 14   |
| 4.3 Protección de aplicaciones                  | 15   |
| 4.4 Protección de sitios web                    | 16   |
| 4.5 Bloqueo de anuncios                         | 17   |
| 4.6 Horarios de uso                             | 18   |
| 4.6.1 Rango de tiempo                           | 19   |
| 4.6.2 Límite de tiempo                          | 19   |
| 4.7 Modo Clases                                 | 20   |
| 4.8 Bloqueo Remoto                              | 21   |
| 4.9 Detector de contenido malicioso             | 22   |
| 4.10 Filtro de luz nocturna                     | 24   |
| 5 Ajustes                                       | 25   |
| 6 Preguntas frecuentes                          | 26   |
| 7 Características técnicas                      | 28   |
| 8 Garantía                                      | 28   |

\*

## **1 PRIMEROS PASOS**

Bienvenido, al encender tu SoyMomo Tablet PRO 2.0 deberás seguir el tutorial de inicio, se te solicitará otorgar los siguientes permisos:

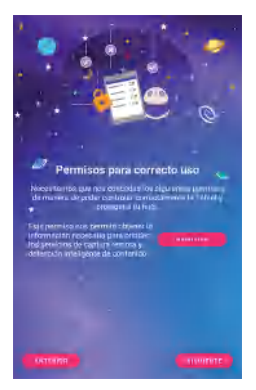

## 1.1 Habilitar permiso de detección de contenido

Sigue atentamente los pasos que se muestran en la SoyMomo Tablet PRO 2.0.

Si tienes dudas, escríbenos a contacto@soymomo.com

PERMISO HABILITADO

**Nota:** Para continuar es necesario que queden ambos permisos habilitados.

## 1.2 Crear PIN de seguridad

Introduce una contraseña de 4 dígitos y correo para poder continuar:

#### Nota:

El correo ingresado servirá como método de recuperación del **PIN** de la Tablet.

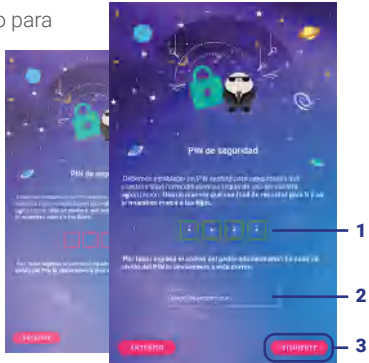

## 1.3 Perfil del hij@

Puedes configurar el nombre de tu hijo/a y fecha de nacimiento, que aparecerá en el perfil de usuario.

#### Nota:

Puedes editar el perfil de usuario en **Ajustes.** 

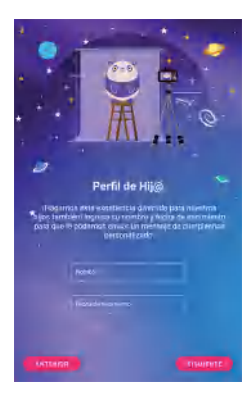

## 1.4 Bloqueo de aplicaciones

Define cuáles son las aplicaciones que tu hijo/a puede usar, para mantenerlo protegido en todo momento.

## 1.5 Bloqueo de sitios web

Bloquea sitios web potencialmente peligrosos para que tu hijo/a haga un uso seguro del internet.

## 1.6 Control de horarios

Controla los horarios y el tiempo máximo de uso de tu SoyMomo Tablet PRO 2.0, para generar hábitos de uso responsable de la tecnología.

## 1.7 Dug: Detector de contenido peligroso

Un nuevo amigo se suma a SoyMomo: **jÉl es Dug!**, entrenado para buscar y detectar contenido que pueda ser inadecuado para niños como CYBERBULLYING, detectando mensajes ofensivos o imágenes inapropiadas.

#### Nota:

Finalizado el tutorial de inicio, podrás habilitar a DUG y su protección en **Ajustes.** 

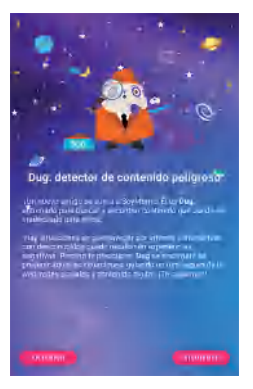

## 1.8 Control parental remoto

Descarga la aplicación SoyMomo Tablet para Padres desde la Play Store o App Store, así podrás realizar el mismo control parental de manera remota desde tu celular.

#### Nota:

Puedes vincular después en **Ajustes.** 

## 1.9 Últimos ajustes

Listo para comenzar tu aventura SoyMomo!

#### Nota:

Si presentas problemas, revisa tu conexión a internet. Si persiste, escríbenos a <u>contacto@soymomo.com</u> para ayudarte.

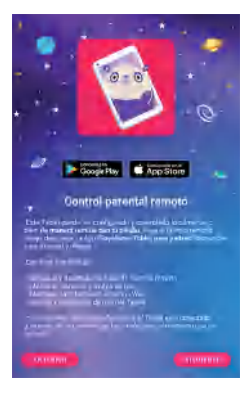

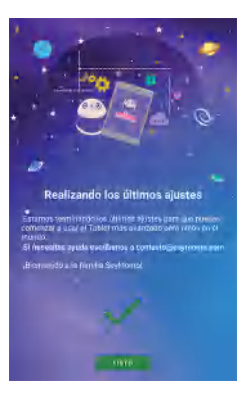

## 2 CONOCE TU SOYMOMO TABLET PRO 2.0

### Parte delantera

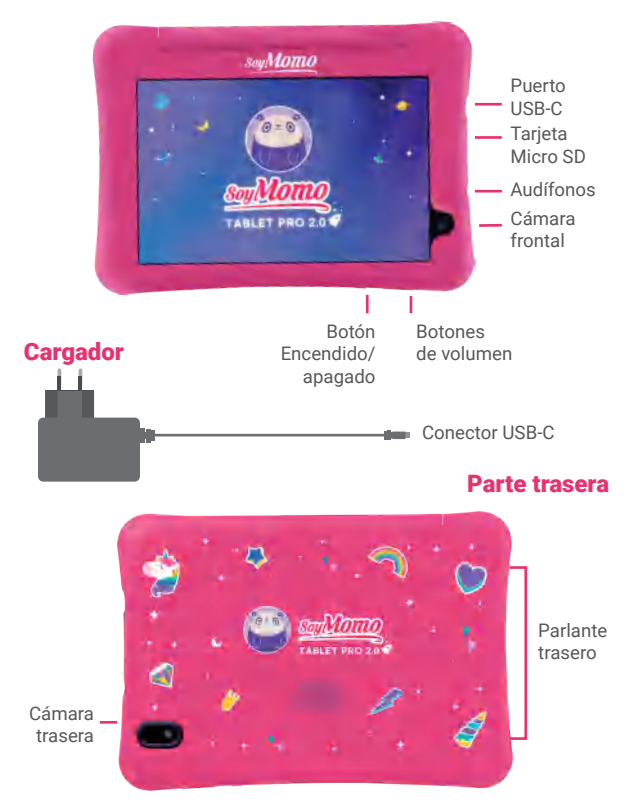

## **3 ICONOS DE TU SOYMOMO TABLET PRO 2.0**

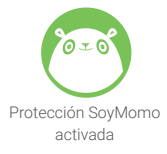

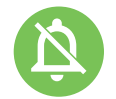

Notificaciones y alarmas silenciadas

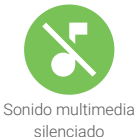

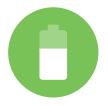

Nivel de batería

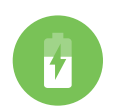

Batería cargándose

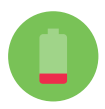

Aviso de batería baja

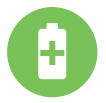

Modo ahorro de batería

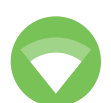

Conectado a wifi

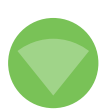

Sin conexión wifi

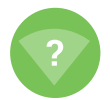

Redes wifi disponibles

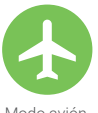

Modo avión

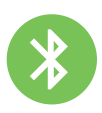

Bluetooth

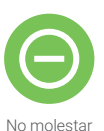

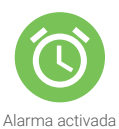

## **4 CONTROL PARENTAL**

SoyMomo Tablet PRO 2.0 te permitirá mantener el control del contenido con el que interactúa tu hijo/a, proporcionando un ambiente tecnológico seguro.

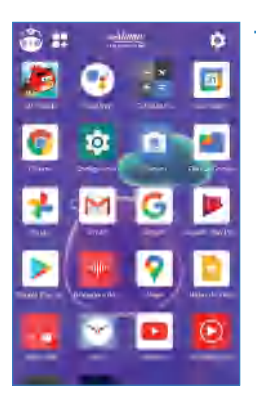

# Presiona Ajustes e ingresa tu PIN para acceder a la configuración del control parental.

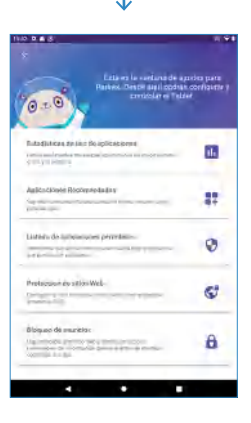

## 4.1 Uso de aplicaciones

Revisa cuáles aplicaciones ha usado tu hijo/a y cuánto tiempo ha usado la SoyMomo Tablet PRO 2.0.

| e Estadóricas de una de asfesadores est                                                                                                    |  |
|----------------------------------------------------------------------------------------------------|--|
| Alian<br>Hangi Angalan<br>Hangi Angalan<br>Hangi Angalan<br>Hangi Angalan                                                                                                    |  |
| Annual and a second second secon |  |
| All frands                                                                                                    |  |
| Ov Parison of<br>Income of a parison<br>Income of the state of a                                                                                                    |  |
| Const la course<br>i course di courses<br>interna-chi course taste                                                                                                    |  |
|                                                                                                    |  |

## 4.2 Aplicaciones Recomendadas

SoyMomo te presenta una colección de las mejores aplicaciones disponibles para tus hijos. Se organizan en diversas categorías que enfocan aprendizaje, educación y entretenimiento. Puedes revisar el tiempo de uso diario o semanal.

Puedes ver el **tiempo de uso total** y qué aplicaciones se han usado más.

Revisa el detalle de todas las aplicaciones que se han usado. Puedes ver el tiempo de uso de cada una y cuándo fue la última vez que se utilizó.

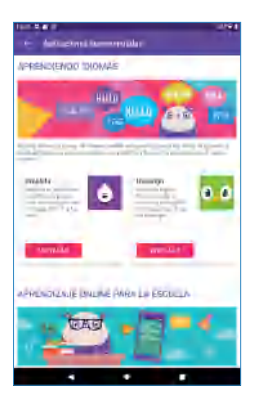

## 4.3 Protección de aplicaciones

Selecciona qué aplicaciones puede usar tu hijo/a y bloquea las que puedan ser potencialmente peligrosas. Las aplicaciones bloqueadas quedarán en sombra en la pantalla de la SoyMomo Tablet PRO 2.0, así tu hijo/a no podrá acceder a ellas.

#### Nota:

Por seguridad vienen bloqueadas algunas aplicaciones.

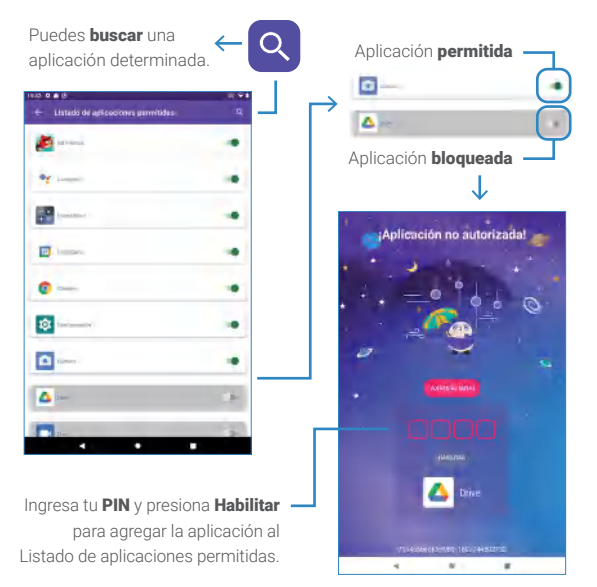

## 4.4 Protección de sitios web

#### Navegación habilitada:

Configura los sitios web a los que puede acceder tu hijo/a.

#### Navegación deshabilitada:

Prohíbe el acceso total de tu hijo/a a los sitios web.

Cuando la navegación está **habilitada**, solo se pueden visitar los sitios web que estén en la lista.

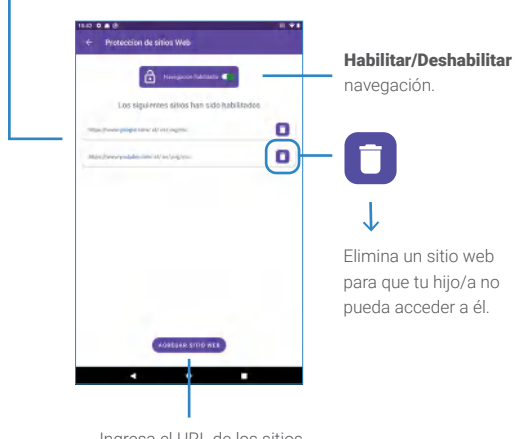

Ingresa el URL de los sitios que quieras agregar a la lista.

Si tu hijo/a intenta acceder a un sitio web no autorizado, aparecerá el siguiente mensaje.

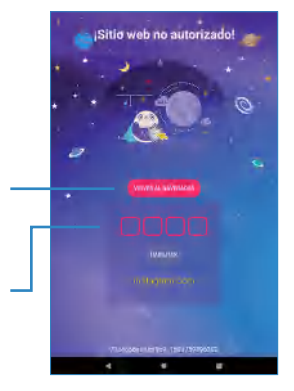

Al presionar **Volver al navegador** redireccionará la SoyMomo Tablet PRO 2.0 a un sitio seguro.

Ingresa tu **PIN** y presiona **Desbloquear** para agregar el URL a la lista de sitios autorizados.

## 4.5 Bloqueo de anuncios

Cuando el bloqueo de anuncios está **activado** los más pequeños podrán navegar de manera segura, protegiendo su privacidad y reduciendo las posibilidades de ataques informáticos; adicionalmente podrás visualizar un resumen de los anuncios y/o rastreadores bloqueados por aplicación.

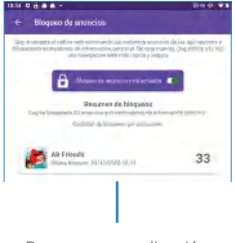

Resumen por aplicación.

## 4.6 Horarios de uso

Puedes crear horarios de uso semanal y seleccionar la cantidad de horas diarias que tu hijo/a puede usar la SoyMomo Tablet PRO 2.0.

#### Nota:

Los horarios de uso se configuran por día. Si un día no tiene horario de uso, tu hijo/a podrá utilizar la SoyMomo Tablet PRO 2.0 sin restricciones de tiempo.

> Presiona para agregar un Rango de tiempo o un Límite de tiempo.

Presiona Límite de tiempo para fijar la cantidad de horas o minutos al día que tu hijo/a puede usar la SoyMomo Tablet PRO 2.0.

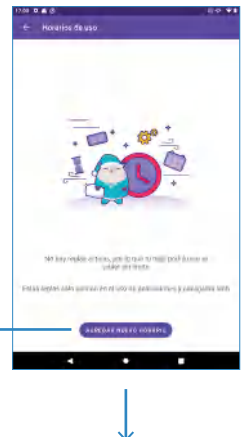

Inter States

rear manual r

() Range

Presiona **Rango de tiempo** para elegir entre qué horas del día tu hijo/a podrá utilizar la SoyMomo Tablet PRO 2.0.

## 4.6.1 Rango de tiempo

Selecciona entre qué horas quieres que tu hijo/a utilice la SoyMomo Tablet PRO 2.0 al día.

Elimina el horario de uso

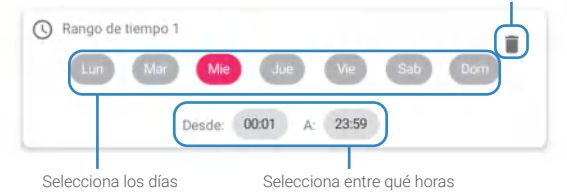

## 4.6.2 Límite de tiempo

Selecciona la cantidad de tiempo que quieres que tu hijo/a utilice la SoyMomo Tablet PRO 2.0 al día.

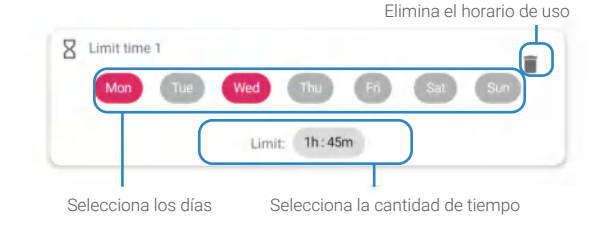

#### Nota:

Puedes configurar para un mismo día, un Rango de tiempo y un Límite de tiempo. De esta manera, tu hijo/a solo podrá utilizar la SoyMomo Tablet PRO 2.0 entre las horas y tiempo seleccionados. Cuando la SoyMomo Tablet PRO 2.0 se encuentre fuera del rango de tiempo o se cumpla el tiempo límite, aparecerá el siguiente mensaje.

> Ingresa tu **PIN** y presiona **Desbloquear** para modificar Ios horarios de uso

## 4.7 Modo Clases

Habilita durante el horario de clases de tus hijos, únicamente podrá hacer uso de las aplicaciones que necesite para su aprendizaje y realizar sus actividades escolares. Asegurando su mayor concentración y evitando distracciones.

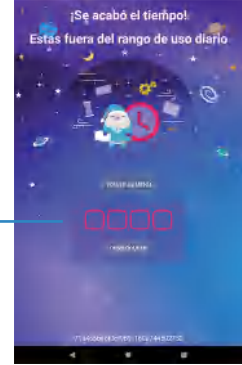

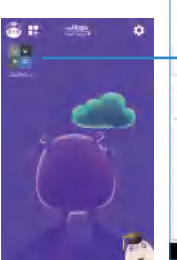

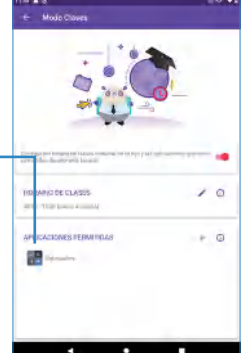

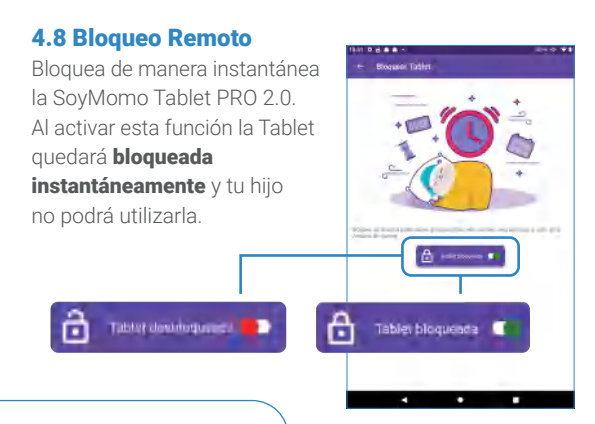

#### Nota:

Esta función también puede activarse remotamente, en cualquier momento, desde la App "SoyMomo Tablet para Padres".

> Cuando la función se active en la SoyMomo Tablet PRO 2.0, aparecerá el siguiente mensaje:

> > Ingresa tu **PIN** y presiona **Desbloquear** para continuar usando la Tablet.

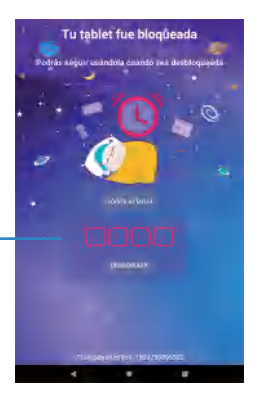

## 4.9 DUG: Detector de contenido malicioso

Hay situaciones en que navegar por internet o interactuar con desconocidos puede resultar

en experiencias negativas. Dug se encargará de prevenir aquellas situaciones, guiando un uso seguro de la web, redes sociales y contenido digital. Dug consta de las siguientes características:

#### Nota:

Esta función también puede usarse remotamente desde la App "SoyMomo Tablet para Padres".

## 1 Detección de imágenes inapropiadas

Dug te ayudará a detectar imágenes o videos inapropiados que tus hijos puedan visualizar en los principales buscadores de internet.

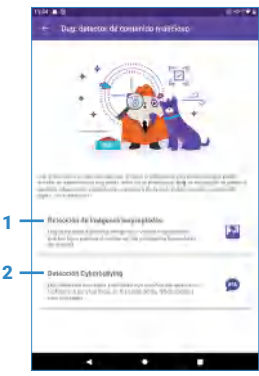

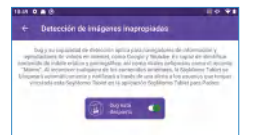

Cuando Dug detecte contenido inapropiado, mostrará la siguiente pantalla.

#### Nota:

Cuando se detecte contenido inapropiado también se notificará al papá a través de la App "SoyMomo Tablet para Padres".

#### 2 Detección de Cyberbullying

Dug detectará mensajes y palabras que resulten ser agresivas u ofensivas para tus hijos, en los chats de las redes sociales más utilizadas.

> Despierta a Dug para habilitar la protección inteligente contra los peligros de Internet.

#### Nota:

Cuando Dug detecte mensajes ofensivos los notificará al papá a través de la App "Tablet SoyMomo para padres"

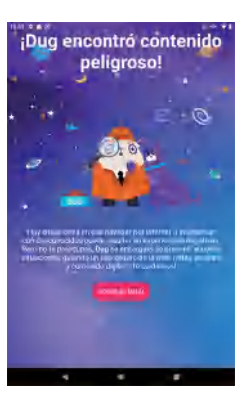

Puedes revisar las detecciones diarias, semanales o mensuales.

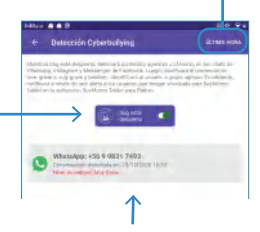

Los mensajes detectados se mostrarán con la información de la aplicación donde se detectó, la fecha y hora y la importancia del mensaje.

#### Nota:

Cuando Dug detecte mensajes ofensivos los notificará al papá a través de la App "Tablet SoyMomo para padres" y podrás ver esta misma conversación.

| MENSAJES ENVIRADOR |
|--------------------|
| stair db(tr)       |
|                    |
|                    |
|                    |

Puedes ver el detalle de la conversación donde Dug detectó mensajes ofensivos.

## 4.10 Filtro de luz nocturna

El filtro de luz nocturna cuidará la visión de tus hijos. Al activarlo, los colores en la pantalla de la SoyMomo Tablet PRO 2.0 serán más cálidos, lo que permitirá que sus ojos se relajen y también reducirá el esfuerzo ocular.

**Activa/desactiva** el filtro de luz nocturna. Al activarlo, los colores de la pantalla serán más cálidos.

#### Nota:

Nota: Esta función también puede usarse remotamente desde la App "SoyMomo Tablet para Padres".

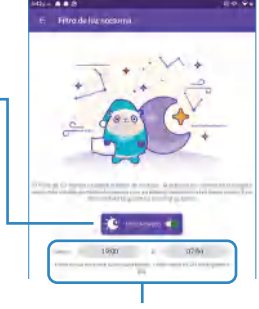

Determina el horario en el cual funcionará el filtro de luz.

## **5 AJUSTES**

Puedes realizar las siguientes configuraciones:

٠

- 1. Cambiar el PIN de tu SoyMomo Tablet PRO 2.0.
- 2. Vincular la SoyMomo Tablet PRO 2.0 a la aplicación para padres.

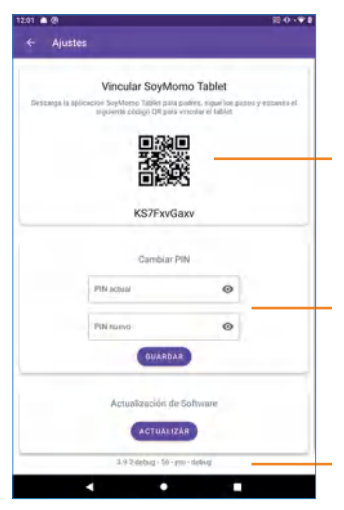

Escanea el **código QR** desde la aplicación para padres y vincula la SoyMomo Tablet PRO 2.0 con tu teléfono. Podrás acceder a la configuración de forma remota.

Puedes cambiar tu **PIN** por uno nuevo.

Versión de software de la SoyMomo Tablet PRO 2.0.

# 1- ¿Cómo conectar tu SoyMomo Tablet PRO 2.0 a una red WiFi?

Desliza los íconos superiores de la izquierda hacia abajo, para abrir el panel de configuraciones principales, presiona el icono de WiFi por unos segundos, para que se abra

una ventana con las opciones de redes disponibles.

También puedes acceder a través de Configuraciones -> Redes & Internet -> Wi-Fi.

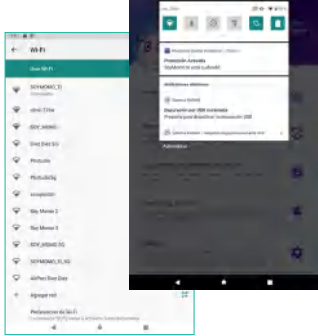

## 2- ¿Cómo descargo la App para padres?

Puedes descargarla desde la Play Store o App Store, búscala como "SoyMomo Tablet". Recuerda que la aplicación requiere Android 5.1 o superior o IOS 8.0 o superior.

## 3- ¿Cuánto dura la batería?

La batería tiene una duración de 4 a 6 horas en uso continuo, por ejemplo: viendo vídeos en YouTube. En modo stand-by, la batería dura aproximadamente 50 horas.

## 4- ¿Puedo saber la ubicación GPS de la SoyMomo Tablet PRO 2.0?

No, la SoyMomo Tablet PRO 2.0 no tiene función GPS. Esta la puedes encontrar en todos nuestros relojes GPS, visita <u>www.soymomo.com</u> para más información.

## 5- ¿Puedo hacer llamadas o llamar desde la SoyMomo Tablet PRO 2.0?

No, la SoyMomo Tablet PRO 2.0 no puede realizar ni recibir llamadas. Si necesitas un producto que realice llamadas, visita <u>www.soymomo.com</u> para más información.

# 6- ¿Por qué no me aparece el icono de la aplicación descargada en la SoyMomo Tablet PRO 2.0?

Todas las aplicaciones descargadas se agregan de forma automática al listado de aplicaciones permitidas, pero quedan deshabilitadas. Para poder habilitarlas debes ir a: Ajustes > Listado de aplicaciones permitidas

y habilitar la App.

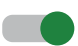

## 7- ¿Dónde encuentro el código QR?

Para poder vincular la aplicación con tu SoyMomo Tablet PRO 2.0, necesitas escanear el **código QR** ubicado en la Tablet > Ajustes > Ajustes y vincular SoyMomo Tablet; el dispositivo debe estar conectado a internet para que el QR se genere.

## 7 CARACTERÍSTICAS TÉCNICAS

| CPU                          | Unisoc T618              |
|------------------------------|--------------------------|
| RAM                          | 4GB                      |
| Almacenamiento               | 64 GB                    |
| Almacenamiento<br>expandible | Hasta 128GB<br>(MicroSD) |
| 0\$                          | Android 10               |
| Pantalla                     | 8 pulgadas (1280x800)    |
| Conectividad                 | Wifi, Bluetooth          |
| Batería                      | 4000 mAh                 |

## 8 GARANTÍA

SoyMomo Tablet PRO 2.0 cuenta con garantía que cubre cualquier defecto de fabricación. En la garantía NO se incluyen daños por mal uso, maltrato (como pantalla rota), pérdida o robo del SoyMomo Tablet PRO 2.0. La duración es la establecida por la ley del país donde fue comprado el producto.

÷

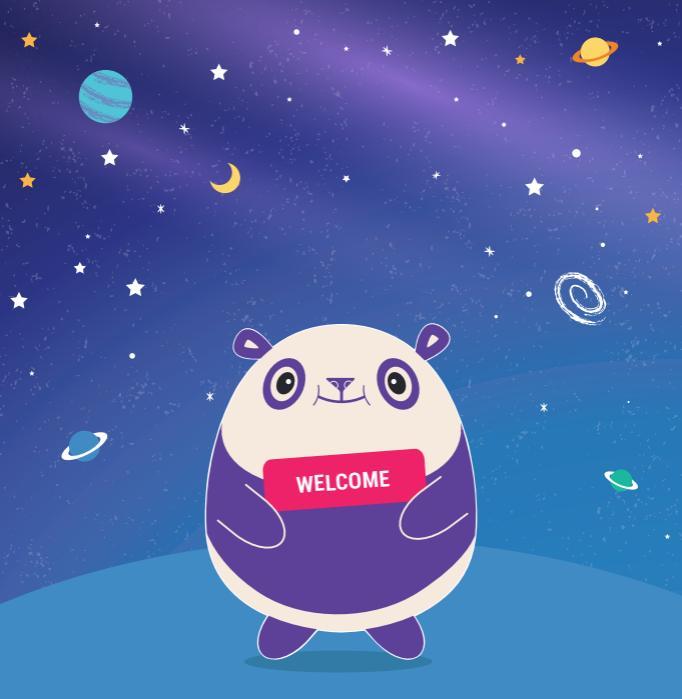

Thank you for choosing SoyMomo. We look forward to accompanying you on your safe journey through the world of technology.

If you have any questions or concerns, we will help you at any time at contact@soymomo.com.

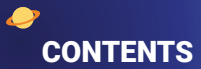

|                                     | Page |
|-------------------------------------|------|
| 1 First steps                       | 33   |
| 1.1 Allow content detection access  | 33   |
| 1.2 Create a security PIN           | 34   |
| 1.3 Child's profile                 | 34   |
| 1.4 App Protection                  | 35   |
| 1.5 Website Protection              | 35   |
| 1.6 Usage Schedule                  | 35   |
| 1.7 Dug: hazardous content detector | 35   |
| 1.8 Remote parental control         | 36   |
| 1.9 Final configuration             | 36   |
| 2 Meet your SoyMomo Tablet PRO 2.0  | 37   |
| 3 Tablet's icons                    | 38   |
| 4 Parental Control                  | 39   |
| 4.1 App usage                       | 40   |
| 4.2 Recommended apps                | 40   |
| 4.3 App protection                  | 41   |
| 4.4 Website protection              | 42   |
| 4.5 Ad blocker                      | 43   |
| 4.6 Usage Schedule                  | 44   |
| 4.6.1 Time range                    | 45   |
| 4.6.2 Time limit                    | 45   |
| 4.7 School mode                     | 46   |
| 4.8 Remote blocker                  | 47   |
| 4.9 Hazardous content detector      | 48   |
| 4.10 Night mode                     | 50   |
| 5 Settings                          | 51   |
| 6 FAQ                               | 52   |
| 7 Technical specifications          | 54   |
| 8 Warranty                          | 54   |

•

\*

## **1 FIRST STEPS**

Welcome! When turning on your SoyMomo Tablet PRO 2.0 you must follow the tutorial. You will be asked to give access to the following:

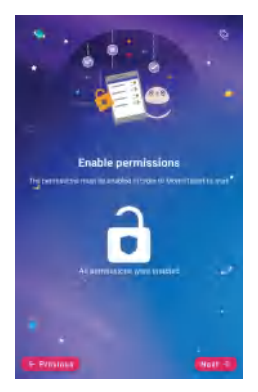

## 1.1 Allow content detection access

Closely follow the steps shown on the SoyMomo Tablet PRO 2.0. If you have any queries, write to us at <u>contact@soymomo.com</u>.

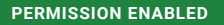

**Note:** To proceed, both permissions must be enabled.

## **1.2 Create a security PIN**

Introduce a 4-digit password and an e-mail to continue.

#### Note:

The e-mail will be used as recovery method for the Tablet **PIN**.

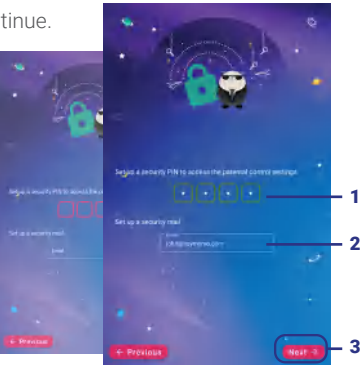

## 1.3 Child's profile

You can configure your child's name and birth date, which will appear on the user profile.

#### Note:

You can edit the user profile in **Settings**.

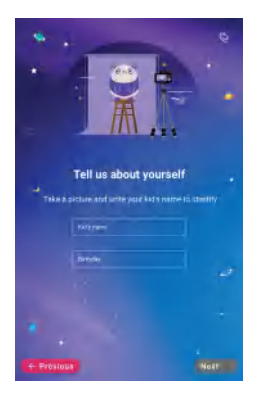

## **1.4 App Protection**

Set up which apps your child can use, to keep them protected at all times.

## **1.5 Website Protection**

Block potentially hazardous websites for your child to use the internet safely.

## 1.6 Usage Schedule

Set up schedules and maximum usage time of your SoyMomo Tablet PRO 2.0 in order to create responsible technology usage habits.

## 1.7 Dug: hazardous content detector

A new friend joins SoyMomo: **It's Dug!** Trained to search and detect content which may be inadequate for children, such as CYBERBULLYING, by detecting offensive messages or inappropriate images.

#### Note:

Once you finish the tutorial, you can enable DUG and his protection from **Settings**.

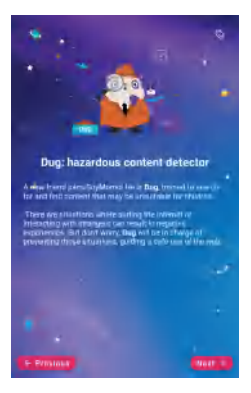

## **1.8 Remote parental control**

Download the SoyMomo Tablet parent app from the Play Store or App Store. This way you will be able to control the app remotely from your phone.

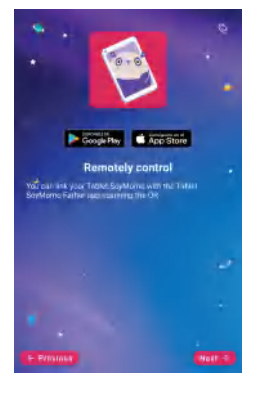

#### Note:

You can unlink afterwards from **Settings**.

## **1.9 Final configuration**

You are ready to begin your SoyMomo adventure!

#### Note:

If there are any problems, check your internet connection. If they persist, contact us at <u>contact@soymomo.com</u> to help you.

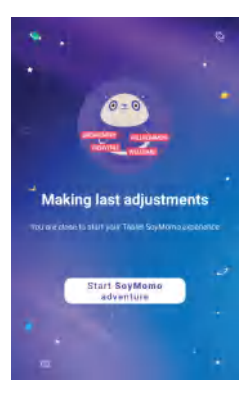

## 2 MEET YOUR SOYMOMO TABLET PRO 2.0

## Front face

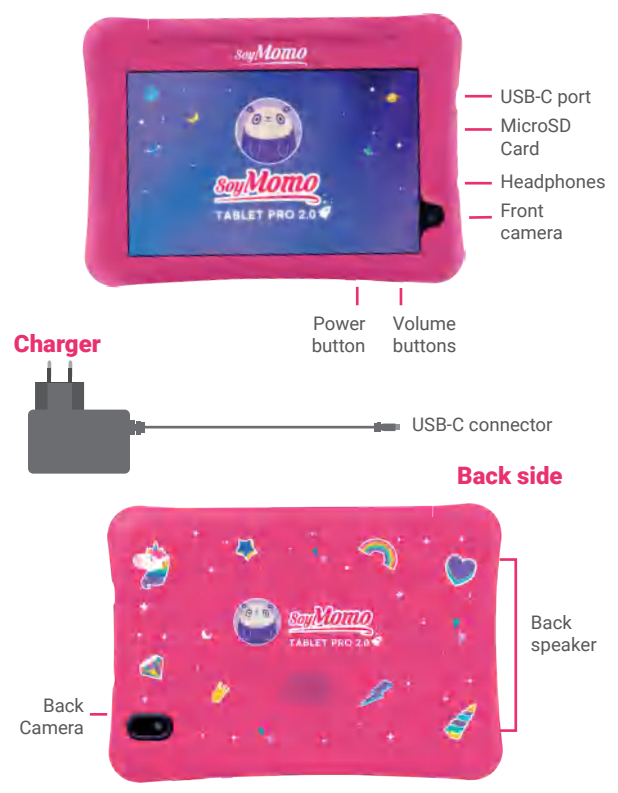

## **3 TABLET'S ICONS**

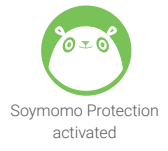

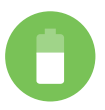

Battery level

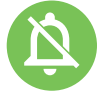

Notifications and alarms silenced

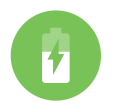

Battery charging

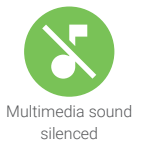

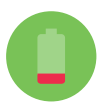

Low battery alert

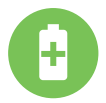

Battery saver mode

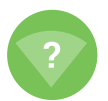

Wifi networks available

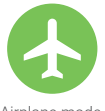

Airplane mode

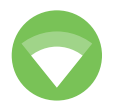

Connected to WiFi

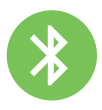

Bluetooth

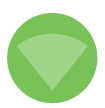

No WiFi connection

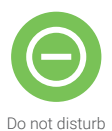

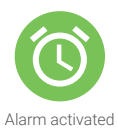

## **4 PARENTAL CONTROL**

SoyMomo Tablet PRO 2.0 will allow you to keep control of the content with which your child interacts, providing a safe technological environment.

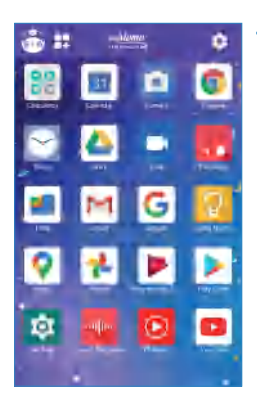

Press **Settings** and enter your **PIN** to access the parental control settings.

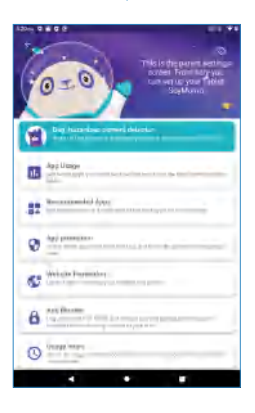

## 4.1 App usage

Review which apps your child has used and how much time they have used the SoyMomo Tablet PRO 2.0.

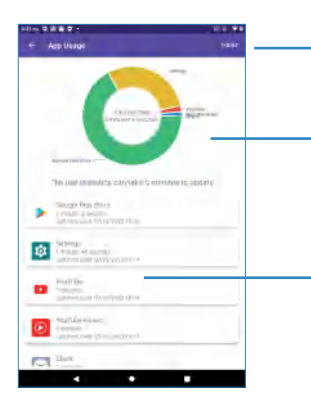

## 4.2 Recommended Apps

SoyMomo Presents a collection of the best apps available for your children. They are organized into various categories that focus on learning, education and entertainment. You can check daily or weekly usage time.

You can check total usage time and which apps have been used most.

Check details of all the apps that have been used. You can check usage time for each and when was the last time they were used.

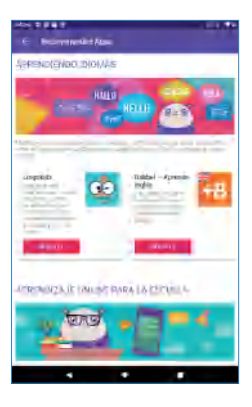

## 4.3 Protección de aplicaciones

Select which apps your child can use and block those which can be potentially dangerous. Blocked apps will be shaded in the SoyMomo Tablet PRO 2.0, that way your child won't be able to access them.

#### Note:

Some apps come blocked for safety.

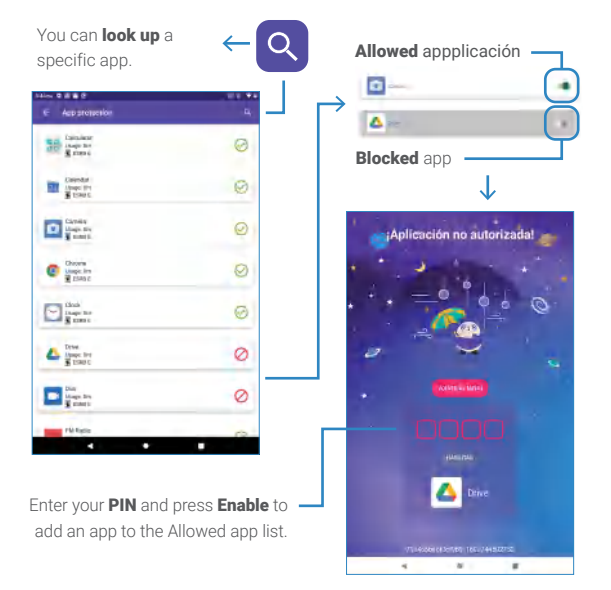

## 4.4 Website protection

#### **Browsing enabled:**

Set up the websites your child can access.

### **Browsing disabled:**

Prohibit all access by your child to websites.

When browsing is **enabled**, only the websites that are in the list can be visited.

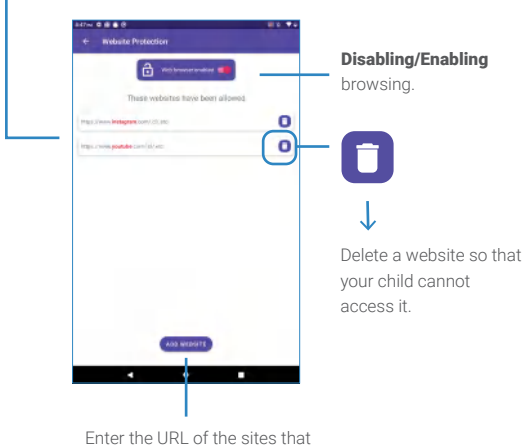

you want to add to the list.

If your child tries to access an unauthorized website, the following message will appear.

When pressing **Return to browser**, it will redirect the SoyMomo Tablet PRO 2.0 to a safe site.

Enter your **PIN** and press **Unblock** to add the URL to the list of authorized sites.

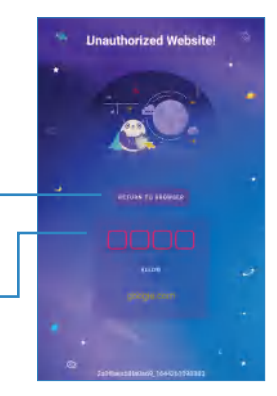

## 4.5 Ad blocker

When the ad blocker is **activated**, children will be able to browse safely, protecting their privacy and reducing the chance of cyber-attacks. Additionally, you will be able to visualize a summary of the ads and/or trackers blocked per app.

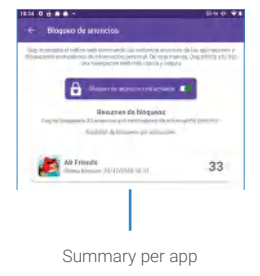

## 4.6 Usage Schedule

You can create weekly usage schedules and select the number of daily hours that your child can use the SoyMomo Tablet PRO 2.0.

#### Note:

The usage schedules are set per day. If a day doesn't have a usage schedule, your child will be able to use the SoyMomo Tablet PRO 2.0 without time restrictions.

> Press to add a **Time range** or **Time limit**.

Press **Time limit** to set the number of hours or minutes per day that your child can use the SoyMomo Tablet PRO 2.0.

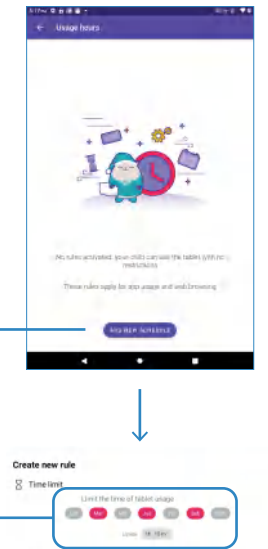

() Rang

Press **Time range** to select which hours of the day your child can use the SoyMomo Tablet PRO 2.0.

## 4.6.1 Time range

Select between which hours you want your child to use the SoyMomo Tablet PRO 2.0 per day.

Delete the usage schedule

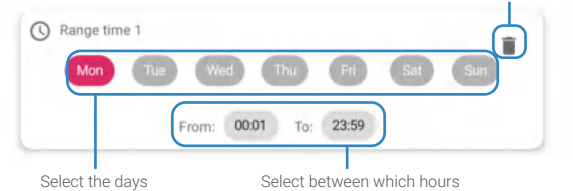

## 4.6.2 Time limit

Select the amount of time you want your child to use the SoyMomo Tablet PRO 2.0 per day.

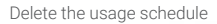

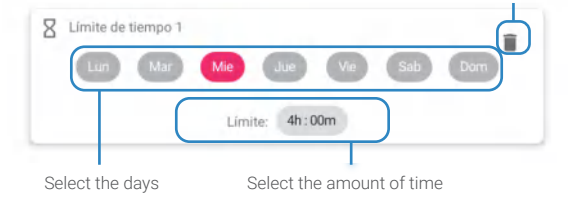

#### Note:

You can set up Time range and Time limit for the same day. This way, your child will only be able to use the SoyMomo Tablet PRO 2.0 between the hours and during the time selected.

When your SoyMomo Tablet PRO 2.0 is outside of the usage range or once the time limit is met, the following message will appear

> Enter your **PIN** and press **Unlock** to modify the usage schedules

## 4.7 School Mode

Enable it during the school hours of your child, they will only be able to make use of the apps that they require for their learning and doing their school activities.To ensure they are focused and avoid distractions.

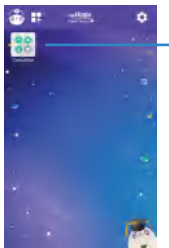

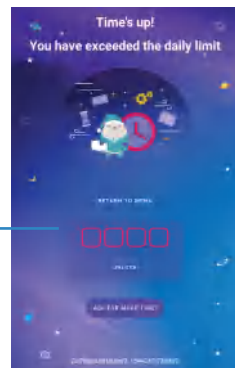

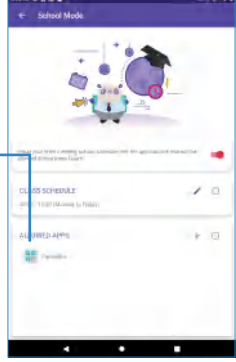

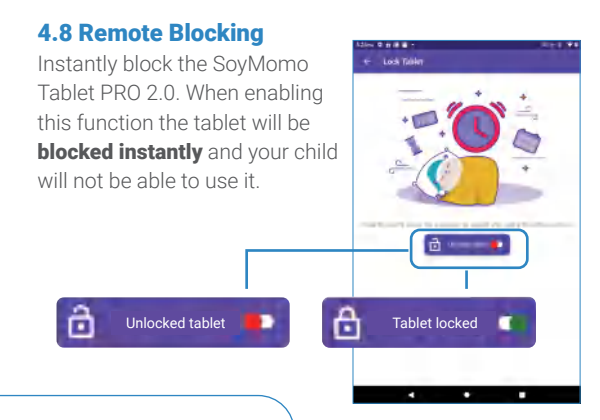

#### Note:

This function can also be activated remotely, at any moment, from the SoyMomo Tablet parent app.

When the feature is activated, the SoyMomo Tablet PRO 2.0 will show the following message:

> Enter your **PIN** and press **unlock** to continue using the tablet.

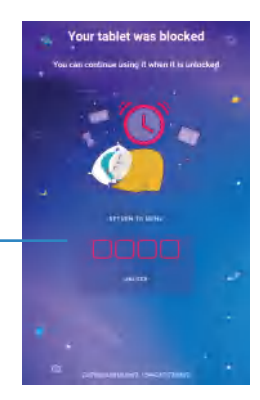

## 4.9 DUG: Hazardous content detector

There are situations in which browsing the internet or interacting with strangers can result in negative experiences.

1

Dug will make sure to prevent such situations, guiding a safe usage of the web. social media and digital content. Dug has the following features:

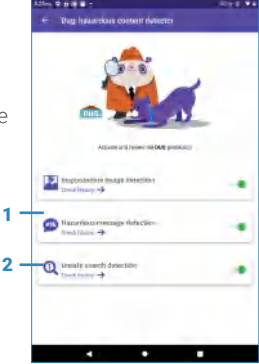

#### Note:

This function can also be used remotely from the SoyMomo Tablet parent app.

#### 1 Inappropriate image detection

Dug will help you detect inappropriate images or videos that your child might see in the main internet search engines.

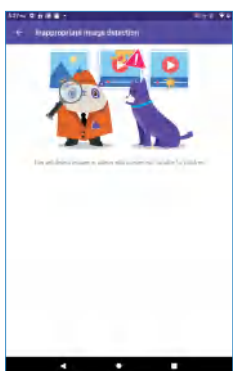

When Dug detects inappropriate content, it will show the following screen.

#### Nota:

When it detects inappropriate content it will also notify the parent through the SoyMomo Tablet parent app.

## 2 Cyberbullying Detection

Dug will detect messages and words that are aggressive or offensive for your child, in the chats of the most used social media apps.

Wake Dug up to enable intelligent protection against the dangers of the internet.

#### Note:

When Dug detects offensive messages it will also notify the parent through the SoyMomo Tablet parent app.

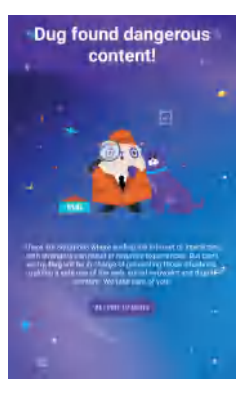

You can check the daily, weekly or monthly detections.

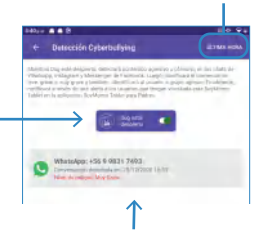

The detected messages will be displayed with the information of the application where it was detected, the date and time and the importance of the message.

#### Note:

When Dug detects offensive messages, the parent will be notified through the SoyMomo Tablet parent app and you will be able to see the same conversation.

| 14D2 n 🖷 🖷 😌                             | <b>20 S</b>            |
|------------------------------------------|------------------------|
| ← WhatsApp: +56 9 9631 7                 | 493                    |
| MENSAJES-REDBIOOS                        | MENSAJES ENICADO       |
| Diego un votro monag                     | es el 25(13/2520 16:23 |
| +58 6 9831 7493 (CCCC)                   |                        |
| +55 9 9831 7493                          |                        |
| To pay a walk                            |                        |
| +55 9 9231 7493 (2019)<br>To reg a weeks |                        |
|                                          |                        |
|                                          |                        |

You can check the details of the conversation where Dug detected offensive messages.

#### 4.10 Night mode

The night mode will protect your child's sight. When active, the colors of the screen of the SoyMomo Tablet PRO 2.0 will be warmer, which will allow their eyes to relax and also reduce ocular effort.

**Enable/disable** the night mode. When enabled, the screen colors of the screen will be warmer.

#### Note:

This function can also be used remotely from the SoyMomo Tablet parent app.

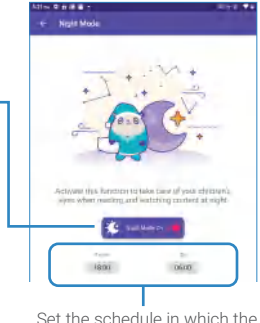

Set the schedule in which the night mode will work.

## **5 SETTINGS**

You can change the following in settings:

٠

- 1. Change the PIN for your SoyMomo Tablet PRO 2.0.
- 2. Link the SoyMomo Tablet PRO 2.0 to the parent app.

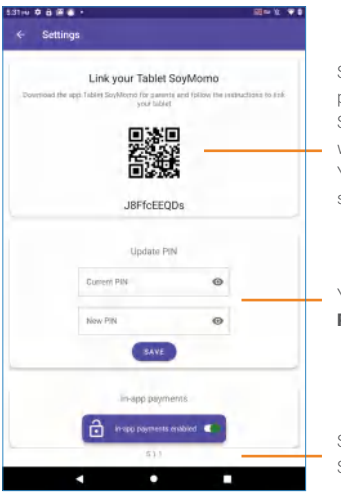

Scan the **QR code** from the parent app and link the SoyMomo Tablet PRO 2.0 with your phone. You will be able to access settings remotely.

You can change your **PIN** for a new one.

Software version of the SoyMomo Tablet PRO 2.0.

# 1- How to connect your SoyMomo Tablet PRO 2.0 to a WiFi network?

Slide the icons at the top left downward to open the main settings panel. Press the Wi-Fi icon for a few seconds so that it opens a new window with options for available networks.

You can also access through Settings -> Netwok & Internet -> Wi-Fi.

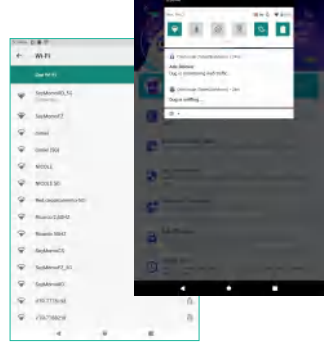

## 2- How do I download the parent app?

You can download it from the Play Store or App Store, search for "SoyMomo Tablet".Remember that the app requires Android 5.1 or higher or IOS 8.0 o higher.

## 3- How long does the battery last?

The battery lasts for 4 to 6 hours of continuous usage, for example: watching YouTube videos. In stand-by mode, the battery lasts approximately 50 hours.

# 4- Can I know the GPS location of the SoyMomo Tablet PRO 2.0?

No, the SoyMomo Tablet PRO 2.0 does not have a GPS function. You can find this feature in all of our GPS watches, visit <u>www.soymomo.com</u> for more information.

## 5- Can I make phone calls to or from the SoyMomo Tablet PRO 2.0?

No, the SoyMomo Tablet PRO 2.0 cannot make or receive calls. If you need a product that can make calls visit <u>www.soymomo.com</u> for more information.

# 6- Why can't I see the icon for an app downloaded on the SoyMomo Tablet PRO 2.0?

All apps downloaded are added automatically to the list of allowed apps, but are disabled. In order to enable them you must go to Settings > List of allowed apps and **enable the app.** 

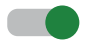

## 7- Where can I find the QR code?

In order to link the app with your SoyMomo Tablet PRO 2.0, you need to scan the QR code located in the tablet Settings > Settings and link SoyMomo Tablet. The device must be connected to the internet for the QR code to be generated.

## **7 TECHNICAL SPECIFICATIONS**

| CPU                   | Unisoc T618              |
|-----------------------|--------------------------|
| RAM                   | 4GB                      |
| Storage               | 64 GB                    |
| Expandable<br>storage | Up to 128GB<br>(MicroSD) |
| OS                    | Android 10               |
| Screen                | 8 inches (1280x800)      |
| Connectivity          | Wifi, Bluetooth          |
| Battery               | 4000 mAh                 |

## **8 WARRANTY**

SoyMomo Tablet PRO 2.0 has a warranty that covers any manufacturing defects. The warranty does NOT include damages caused by inappropriate use, mishandling (such as broken screen), loss or theft of the SoyMomo Tablet PRO 2.0. The duration is that established by law in the country where the product was purchased.

+

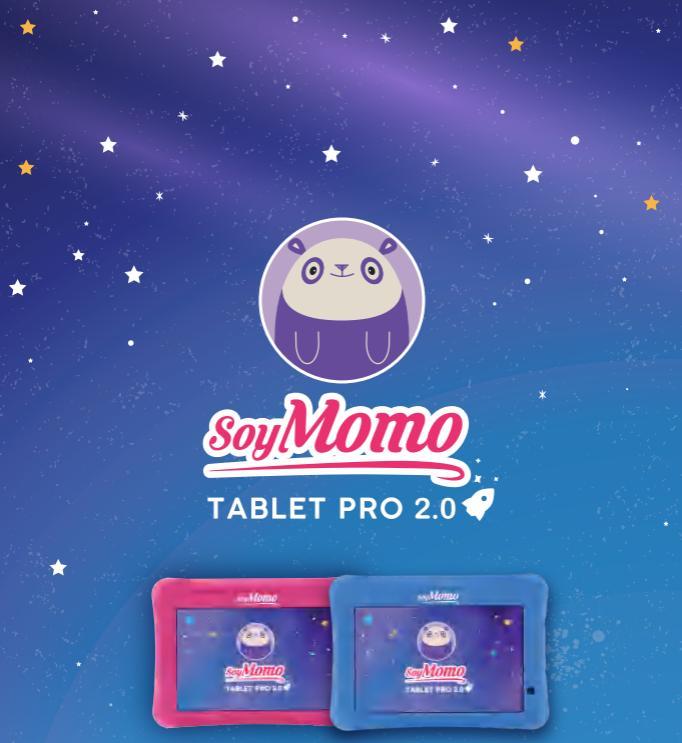

www.soymomo.com